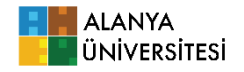

## Alanya Üniversitesi Lisansüstü Eğitim Enstitüsü Çevrimiçi Başvuru Kılavuzu\*

- <u>https://enstitu.alanyauniversity.edu.tr/</u> sayfasında Başvuru sekmesinden "Başvuru Kılavuzu" tıklayarak başvuru ilan sayfasına ulaşınız.
- 2. Başvuru Kılavuzu sayfasından ilgili linke tıklayarak başvuru ana ekranına ulaşınız.

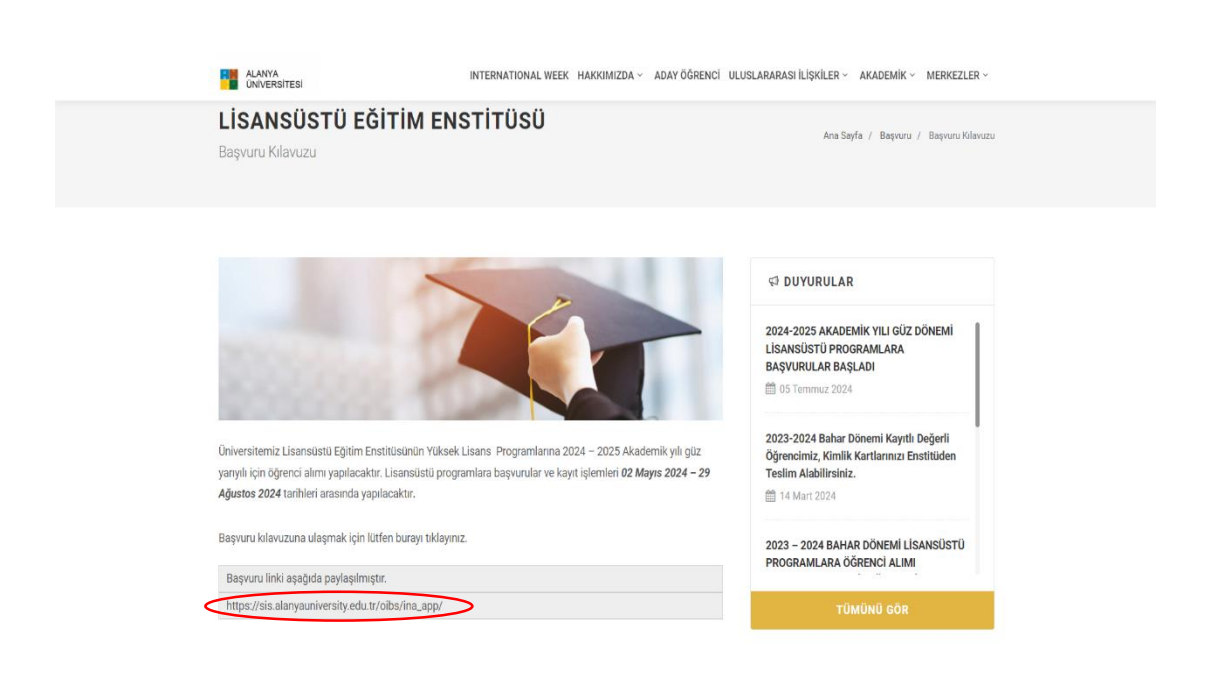

3. Başvuru linki: <u>https://sis.alanyauniversity.edu.tr/oibs/ina\_app/</u>

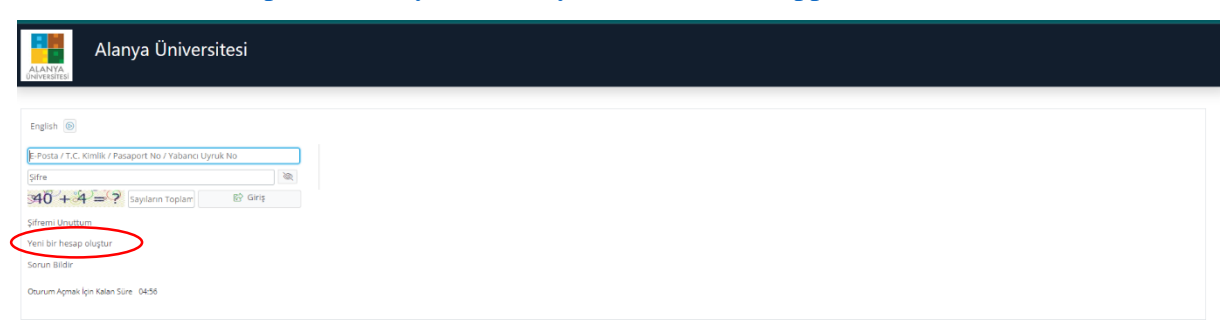

Yeni Bir Hesap Oluştur linkine tıklayarak yeni hesap oluşturunuz ve sisteme giriş yapınız.

\* Enstitümüz Başvuru Kılavuzu yalnızca bilgilendirme amaçlıdır, başvurularda tüm sorumluluk adaylara aittir.

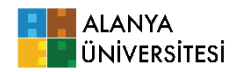

4. Başvuru Ekranı

|                                    | = -/best10@profiz.com                                                                                          |                                                                                                    |                                                                                                    |                                              |  |  |  |  |
|------------------------------------|----------------------------------------------------------------------------------------------------|----------------------------------------------------------------------------------------------------|----------------------------------------------------------------------------------------------------|----------------------------------------------|--|--|--|--|
| TEST Alanya Üniversitesi           | En Son Yayımlanan Aktif İlan<br>2024-2025 Akademik Yü Güz Yarıyı'tı Lisensizetü<br>Başıonsuz<br>Diltere Meteri | Süresi Dolan Son İlan<br>2024-2025 Akademik Yü Güz Yaryılı Lisansileni<br>Uluştararaşı (Yabano Uyruklu) Öğrenci Başourusu<br>Olino karaşı | Başvuru Yapmadığım Son İlan<br>2024-2025 Akademik Yli Güz Yanyık Lisansüssü<br>Başurusu<br>Diron teorei | Son Yaptığım Başvuru<br>Yok<br>O İlan Metril |  |  |  |  |
| 🗆 Yayımlanan ilanlar               |                                                                                                    | <b>V</b> item Metri                                                                                                    | V lian Methi                                                                                            |                                              |  |  |  |  |
| Ci Bagvunulanm Ci Bagvunu Sonuçlar | Aktif İlan Sayısı<br>1                                                                                         | Aktif İlanda Program Sayısı<br>8                                                                                                    | Penüz Sonuçlanmamış<br>Başvurularım                                                                     | Sonuçlanmış Başvurularım<br>o                |  |  |  |  |
| 🗆 Online Kayıt İşlemleri           |                                                                                                    |                                                                                                    |                                                                                                    |                                              |  |  |  |  |
| C Profil                           | Genel Duyurular                                                                                                | -                                                                                                    | Yapılan Son İşlemler                                                                                    | -                                            |  |  |  |  |
| Cimlik Bilgileri                   |                                                                                                    |                                                                                                    |                                                                                                    |                                              |  |  |  |  |
| 🗆 İletişim Bilgileri               |                                                                                                    |                                                                                                    |                                                                                                    |                                              |  |  |  |  |
| □Şifre Değiştir                    |                                                                                                    |                                                                                                    |                                                                                                    |                                              |  |  |  |  |
|                                    |                                                                                                    |                                                                                                    |                                                                                                    |                                              |  |  |  |  |
|                                    |                                                                                                    |                                                                                                    |                                                                                                    |                                              |  |  |  |  |
|                                    |                                                                                                    |                                                                                                    |                                                                                                    |                                              |  |  |  |  |
|                                    |                                                                                                    |                                                                                                    |                                                                                                    |                                              |  |  |  |  |
|                                    |                                                                                                    |                                                                                                    |                                                                                                    |                                              |  |  |  |  |
|                                    |                                                                                                    |                                                                                                    |                                                                                                    |                                              |  |  |  |  |
|                                    |                                                                                                    |                                                                                                    |                                                                                                    |                                              |  |  |  |  |
|                                    |                                                                                                    |                                                                                                    |                                                                                                    |                                              |  |  |  |  |
|                                    |                                                                                                    |                                                                                                    |                                                                                                    |                                              |  |  |  |  |
|                                    |                                                                                                    |                                                                                                    |                                                                                                    |                                              |  |  |  |  |
|                                    |                                                                                                    |                                                                                                    |                                                                                                    |                                              |  |  |  |  |
|                                    |                                                                                                    |                                                                                                    |                                                                                                    |                                              |  |  |  |  |

Sol Menüde Başvurular / Yayımlanan İlanlar kısmına tıklayınız.

## 5. Yayımlanan İlanlar

|                           |                |                               |                |      |                     |            |       |                                |          | *        | € |
|---------------------------|----------------|-------------------------------|----------------|------|---------------------|------------|-------|--------------------------------|----------|----------|---|
| ALANYA<br>Universitesi    | Yaymlaran İ    | lanlar                        |                |      |                     |            |       |                                |          |          |   |
| TEST Alarıya Üniversitesi | Enstitü        |                               | Từmú           | <br> | 🔹 Başvuru Tip       | 1          | Tümü  |                                |          |          | • |
|                           | Ìan Adi        |                               |                |      | Soru/Sorun İletişim | Başvuru Di | มามาม |                                |          |          |   |
| 🛱 Başvurular              | A 2024,2025 AL | adamik VII Gin Varvalı Limon  | itti Rooviniai |      |                     |            |       | <ol> <li>İlan Metni</li> </ol> | R Ser    | <u>۱</u> |   |
| 🛛 Yayımlanan İlanlar      | COLT COLD M    | www.mit.tim.ouz.renyill.Lbdlb |                |      |                     |            |       | <ul> <li>Der Houl</li> </ul>   |          | /        |   |
| Başvurularım              |                |                               |                |      |                     |            |       |                                | $\smile$ |          |   |
| 🗠 Sonuçlar                | <b>^</b>       |                               |                |      |                     |            |       |                                |          |          |   |
| 🗆 Başvuru Sonuçları       |                |                               |                |      |                     |            |       |                                |          |          |   |
| □Online Kayıt İşlemleri   |                |                               |                |      |                     |            |       |                                |          |          |   |
| Se Profil                 | A              |                               |                |      |                     |            |       |                                |          |          |   |
| 🛛 Kimlik Bilgileri        |                |                               |                |      |                     |            |       |                                |          |          |   |
| 🗆 İletişim Bilgileri      |                |                               |                |      |                     |            |       |                                |          |          |   |
| 🗆 Şifre Değiştir          |                |                               |                |      |                     |            |       |                                |          |          |   |
|                           |                |                               |                |      |                     |            |       |                                |          |          |   |

Sizin için uygun olan ilanı seçiniz.

**6.** Başvuruyu seçtikten sonra aşağıdaki menüde seçebileceğiniz programlar bulunmaktadır. Size uygun olan programa **Yeni Başvuru Ekle** ile giriş yapınız.

|                          | = (itest10@prol/z.com)                   |                                                                                                    |                           |             | <b>☆</b> 다          |  |
|--------------------------|------------------------------------------|----------------------------------------------------------------------------------------------------|---------------------------|-------------|---------------------|--|
| ALANYA<br>ONVERSITESI    | 2024-2025 Akademik Yılı Güz Yanyılı Lise | 2024-2025 Alademik Yik Giz Yervyk Lternolotú Bepurusu (pr. Terch Editebilezek Fragramiler - Pragram Ad 🔍 Ara / Bul |                           |             |                     |  |
| TEST Alanya Üniversitesi | Ensthü                                   | Program                                                                                                    | Başvuru Başlangıç - Bitiş | Ilan Tarihi |                     |  |
|                          | Lisansüstü Eğitim Erstitüsü              | Gastronomi ve Mutfak Sanatlan (YL) (Tezli)                                                                         | 02.05.2024-29.08.2024     | 19.09.2024  | Yeni Başvuru Ekle   |  |
| BE taşvurular            | Lisansüstü Eğitim Enstitüsü              | Gastronomi ve Mutfak Sanatlan (YL) (Tezli) (İngilizce)                                                             | 02.05.2024-29.08.2024     | 19.09.2024  | Heni Başvuru Ekle   |  |
| Vaymlanan Ilanlar        | Lisansüstü Eğitim Enstitüsü              | Gastronomi ve Mutfak Sanatları (YL) (Tezsiz)                                                                       | 02.05.2024-29.08.2024     | 19.09.2024  | Yeni Başvuru Ekle   |  |
|                          | Lisansüstü Eğitim Enstitüsü              | Gastronomi ve Mutfak Sanatlan (YL) (Tezsiz) /İngilizce)                                                            | 02.05.2024-29.08.2024     | 19.09.2024  | ③ Yeni Başvuru Elde |  |
| CER Sonuçuer             | Lisansüstü Eğitim Enstitüsü              | Mimarlik (YL) (Tezli)                                                                                              | 02.05.2024-29.08.2024     | 19.09.2024  | ④ Yeni Başvuru Ekle |  |
| Online Knut Islamlari    | Lisansüstü Eğitim Enstitüsü              | Mimarlik (YL) (Tezli) (Inglizce)                                                                                   | 02.05.2024-29.08.2024     | 19.09.2024  | ④ Yeni Başvuru Ekle |  |
| Contra Kaya germen       | Lisansüstü Eğitim Enstitüsü              | Mimarlık (YL) (Tezsiz)                                                                                             | 02.05.2024-29.08.2024     | 19.09.2024  | Yeni Başvuru Ekle   |  |
|                          | Lisansüstü Eğitim Enstitüsü              | Sosval Medva ve Dijital Iletişim (YL)                                                                              | 02.05.2024-29.08.2024     | 19.09.2024  | Yeni Başvuru Ekle   |  |
| C) Herisim Bilaileri     |                                          |                                                                                                    |                           |             |                     |  |
| C) Siles Dediction       |                                          |                                                                                                    |                           |             |                     |  |
| Li şine Değiştir         |                                          |                                                                                                    |                           |             |                     |  |
|                          |                                          |                                                                                                    |                           |             |                     |  |
|                          |                                          |                                                                                                    |                           |             |                     |  |
|                          |                                          |                                                                                                    |                           |             |                     |  |
|                          |                                          |                                                                                                    |                           |             |                     |  |
|                          |                                          |                                                                                                    |                           |             |                     |  |
|                          |                                          |                                                                                                    |                           |             |                     |  |
|                          |                                          |                                                                                                    |                           |             |                     |  |
|                          |                                          |                                                                                                    |                           |             |                     |  |
|                          |                                          |                                                                                                    |                           |             |                     |  |
|                          |                                          |                                                                                                    |                           |             |                     |  |
|                          |                                          |                                                                                                    |                           |             |                     |  |
|                          |                                          |                                                                                                    |                           |             |                     |  |
|                          |                                          |                                                                                                    |                           |             |                     |  |
|                          |                                          |                                                                                                    |                           |             |                     |  |
|                          |                                          |                                                                                                    |                           |             |                     |  |

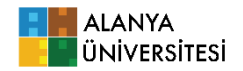

7. Başvuru Sayfasında adımları takip ederek bilgilerinizi doldurunuz ve başvurunuzu onaylayarak tamamlayınız. Zorunlu olarak belirtilen tüm alanları doldurduğunuzdan ve gerekli tüm belgeleri sisteme yüklediğinizden emin olunuz.

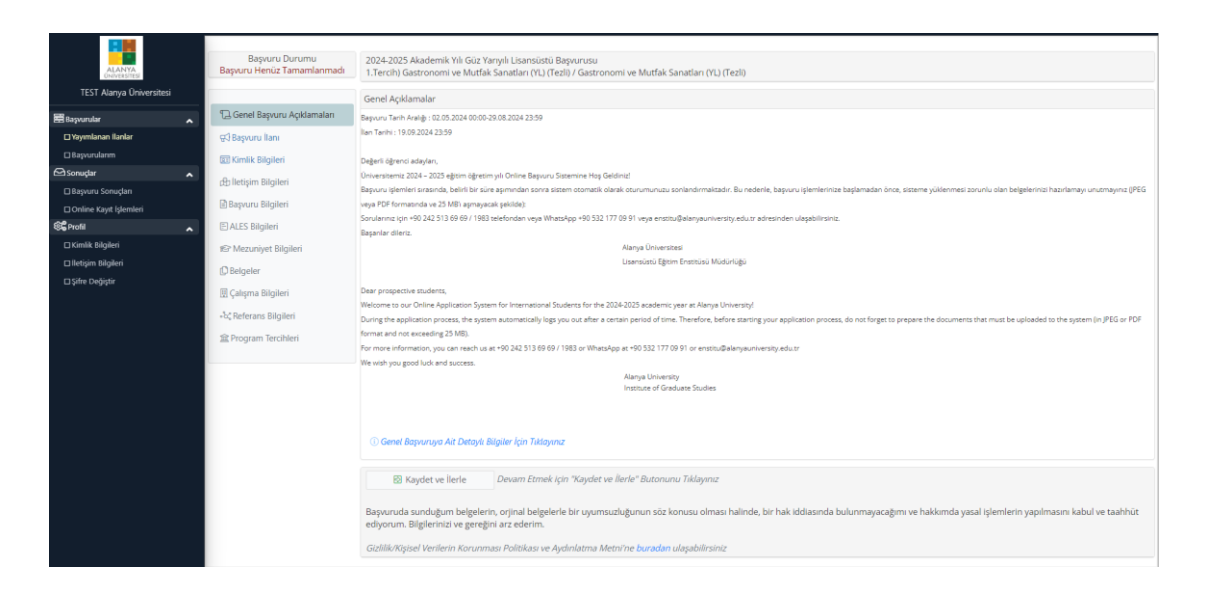